# ESAおよびSMAでのAMPのユーザロールの設定 方法の理解

## 内容

概要 <u>前提条件</u> <u>要件</u> 使用するコンポーネント 背景説明 設定 ESAの場合 ユーザロールの追加 ユーザロールをユーザに割り当てる SMAの場合 ユーザロールをユーザに割り当てる

## 概要

このドキュメントでは、Cisco Secure EmailおよびCisco Secure Email and Web Managerの AMPユーザ権限の設定について説明します

## 前提条件

## 要件

次の項目に関する知識があることが推奨されます。

- Cisco Secure Email(別名ESA)
- Cisco Secure EmailおよびCisco Secure Email and Web Manager (別名SMA)

## 使用するコンポーネント

このドキュメントの情報は、次のソフトウェアとハードウェアのバージョンに基づいています。

- •Eメールセキュリティアプライアンスバージョン14.3
- •クラウドEメールセキュリティバージョン14.3
- AMP機能キー

このドキュメントの情報は、特定のラボ環境にあるデバイスに基づいて作成されました。このド キュメントで使用するすべてのデバイスは、初期(デフォルト)設定の状態から起動しています 。本稼働中のネットワークでは、各コマンドによって起こる可能性がある影響を十分確認してく ださい。

## 背景説明

この機能は、AMP設定権限のロールを提供します。この権限がユーザに割り当てられると、ユー ザはAMPセキュリティ設定のみを設定できます。

AMP関連のレポートを表示するには、このAMP設定権限を使用してAMP設定とAMPレポートの両方を表示できます。AMPレポートへのアクセスは、次の4つのレポートに与えられます。

- •高度なマルウェア防御
- AMPファイル分析
- AMP判定チャートの更新
- •メールボックスの自動修復レポート。(レガシーとNGUIの両方に適用可能)

## 設定

## ESAの場合

### ユーザロールの追加

最初に、ESAで新しいユーザロールを作成する必要があります。

- 1. [System Administration] > [User Roles]に移動します
- 2. [Add User Role]をクリックします。
- 3. ユーザロールに名前を付ける
- 4. AMP設定で[Full Access]を選択します。
- 5. [Email Reporting]で[View relevant reports]を選択します。
- 6. 送信およびコミット

### **Edit User Role**

#### Mode -Cluster: Hosted\_Cluster

Centralized Management Options

Change Mode...

~

| Settings           |                                    |                                                                                                    |              |
|--------------------|------------------------------------|----------------------------------------------------------------------------------------------------|--------------|
| Name:              | AMP_user                           |                                                                                                    |              |
| Description:       | AMP user role                      |                                                                                                    | <i>III</i>   |
| Access Privileges: | Mail Policies and Content Filters: | <ul> <li>No access</li> <li>View assigned, edit assig</li> <li>View all, edit assigned</li> <li>View all, edit all (full access)</li> </ul> | ined<br>ess) |
|                    | DLP Policies:                      | <ul> <li>No access</li> <li>View assigned, edit assig</li> <li>View all, edit assigned</li> <li>View all, edit all (full access)</li> </ul> | ined<br>ess) |
|                    | AMP Configurations:                | O No access<br>Full access                                                                                                    |              |
|                    | Email Reporting:                   | <ul> <li>No access</li> <li>View relevant reports*</li> <li>View all reports</li> </ul>                                                     |              |
|                    | Message Tracking:                  | No access Message Tracking access                                                                                                    |              |
|                    | Trace:                             | No access Trace access                                                                                                    |              |
|                    | Quarantines:                       | No access Manage assigned quaran                                                                                                    | tines        |
|                    | Encryption Profiles:               | As assigned                                                                                                    |              |
|                    | Log Subscription:                  | <ul> <li>No access</li> <li>Log Subscription Access</li> </ul>                                                                              |              |
|                    | *Access to reports is controlled   | by Mail Policy, DLP and AMP pr                                                                                                    | ivileges     |

## ユーザロールをユーザに割り当てる

次に、前のセクションで作成したユーザロールを割り当てるために、新しいユーザを作成する必 要があります。

- 1. [System Administration] > [Users]に移動します
- 2. [Add User]をクリックします。
- 3. ユーザの名前
- 4. [Custom Roles]をクリックし、以前作成したユーザロールを選択します
- 5. 変更を送信して確定します。

### Add Local User

| Mode -Cluster: Hosted_Cluster            | Change Mode v                                                                                                    |
|------------------------------------------|----------------------------------------------------------------------------------------------------|
| Centralized Management Options           |                                                                                                    |
| Local User Settings                      |                                                                                                    |
| Account Status:                          | Active                                                                                                    |
| User Name:                               | amp_user                                                                                                    |
| Full Name:                               | AMP user privileges                                                                                                    |
| User Role: ⑦                             | <ul> <li>Predefined Roles</li> <li>Administrator</li> <li>Custom Roles</li> <li>Add Role</li> <li>AMP_user</li> <li>Cloud DLP Admin<br/>Cloud Guest</li> <li>Cloud Help Desk</li> <li>Cloud Operator</li> </ul> |
| Confirm your Passphrase to make changes: |                                                                                                    |
| Passphrase: ⑦                            | <ul> <li>Generate a passphrase</li> <li>Enter a passphrase of your choice<br/>Passphrase:</li> <li>Retype Passphrase:</li> </ul>                                                                                |

#### Cancel

### Submit

## SMAの場合

## ユーザロールの追加

まず、SMAで新しいユーザロールを作成する必要があります。

- 1. [System Administration] > [User Roles]に移動します
- 2. [Add User Role]をクリックします。
- 3. ユーザロールに名前を付ける
- 4. 必要に応じて、グループごとまたは全Eメールアプライアンスを選択できる「AMPレポート」
- 5. 送信およびコミット

### **Edit Email User Role**

| Settings           |                    |                                                                                                    |  |  |
|--------------------|--------------------|----------------------------------------------------------------------------------------------------|--|--|
| Name:              | AMP_usertest       |                                                                                                    |  |  |
| Description:       | AMP user test      | li                                                                                                    |  |  |
| Access Privileges: | Email Reporting:   | <ul> <li>No Access</li> <li>Access to data by Reporting Group</li> <li>All Reports </li> <li>Access to data from all Email Appliances</li> <li>AMP Reports </li> </ul> |  |  |
|                    | Message Tracking:  | <ul> <li>No Access</li> <li>○ View Message Tracking</li> </ul>                                                                                                    |  |  |
|                    | Quarantines:       | No Access     Quarantines Access     View Only Access                                                                                                    |  |  |
|                    | Log Subscriptions: | No Access     Log Subscription Access                                                                                                    |  |  |

Cancel

Submit

## ユーザロールをユーザに割り当てる

次に、前のセクションで作成したユーザロールを割り当てるために、新しいユーザを作成する必 要があります

- 1. [System Administration] > [Users]に移動します
- 2. [Add User]をクリックします。
- 3. ユーザの名前
- 4. [Custom Roles]をクリックし、以前作成したユーザロールを選択します
- 5. 変更を送信して確定します。

### Add Local User

| Local User Settings                      |                                                                                                    |
|------------------------------------------|----------------------------------------------------------------------------------------------------|
| Account Status:                          | Active                                                                                                    |
| User Name:                               | amp_user                                                                                                    |
| Full Name:                               | amp user                                                                                                    |
| User Role: 🕐                             | <ul> <li>Predefined Roles</li> <li>Administrator </li> <li>Custom Roles</li> <li>AMP_User</li> <li>AMP_User_ALL</li> <li>AMP_usertest</li> <li>Cloud Guest</li> <li>Cloud Halp Deck</li> </ul> |
|                                          | Cloud Operator                                                                                                    |
| Confirm your Passphrase to make changes: |                                                                                                    |
| Passphrase: 🕐                            | <ul> <li>Generate a passphrase</li> <li>Generate</li> <li>Enter a passphrase of your choice</li> <li>Passphrase:</li> <li>Retype Passphrase:</li> </ul>                                        |

Cancel

Submit

翻訳について

シスコは世界中のユーザにそれぞれの言語でサポート コンテンツを提供するために、機械と人に よる翻訳を組み合わせて、本ドキュメントを翻訳しています。ただし、最高度の機械翻訳であっ ても、専門家による翻訳のような正確性は確保されません。シスコは、これら翻訳の正確性につ いて法的責任を負いません。原典である英語版(リンクからアクセス可能)もあわせて参照する ことを推奨します。